# DAZNご登録の手引

この度はDAZNのご利用に関するお申込みをいただきありがとうございます。 ご利用に際し、本手引きにてご案内いたします手順に従って、DAZNをご利用いただきますよう、 お願い申し上げます。

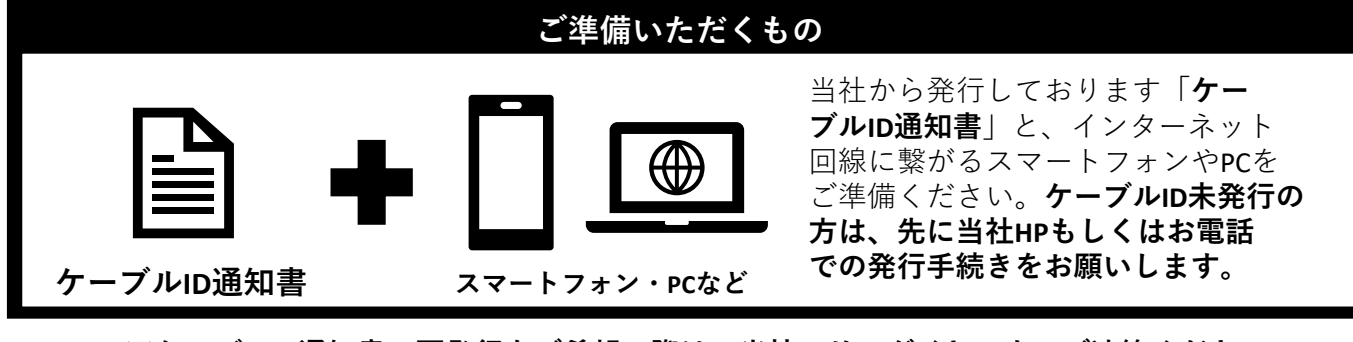

※ケーブルID通知書の再発行をご希望の際は、当社フリーダイヤルまでご連絡ください。

### ご登録手順について

はじめてDAZNをご利用になる方は3つの手順に沿ってお手続きをお願いします

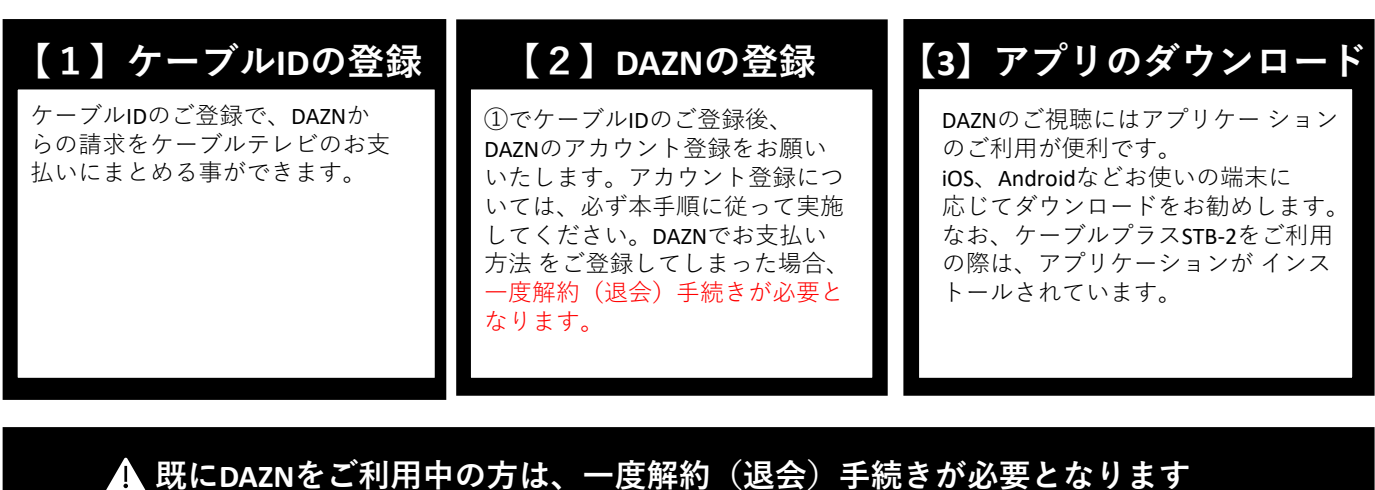

現在利用の契約を解約(退会)する必要があります。一度解約(退会)手続きされない場合、お支払いをまとめる事

ができません。 現在利用の契約の解約(退会)が完了されましたら、アカウントのログアウトを実施していただき、本手順書に記載 の「ケーブルIDの登録」のお手続きを実施してください。

なお、現在利用の契約の解約(退会)については操作直後には完了しません。現在利用の契約の期間末での完了とな りますので、ご注意ください。詳しい操作方法についてはDAZNのヘルプセンターをご参考にお願いいたします。

■DAZNヘルプセンター 「DAZNをキャンセルするには」 https://www.dazn.com/ja-JP/help

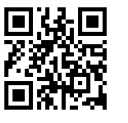

CNA株式会社秋田ケーブルテレビ 0120-344-037

本手引きに関する質問やケーブルIDの 再発行については、 当社フリーダイヤルまでご連絡ください。

(9:00~18:00)※年末年始除く

## 【1】ケーブルIDのご登録 ①スマートフォン・PCなどをご利用いただき、以下のURLへアクセスしてください。

URL: https://soe.cableid.jp/dazn/entry?cable\_auth\_type=CC11050100

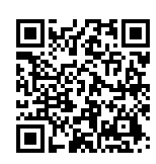

左記のQRコードでも、同じURLへアクセスできます。 スマートフォンのQRコードリーダーなどをご利用ください。

②アクセス後、以下の画面が表示されますので、お手持ちの「ケーブルID通知書」に記載の 「ケーブルID」と「パスワード」を入力してください。
※ケーブルID通知書を紛失の際は再発行いたしますので、当社フリーダイヤルまでお電話ください。

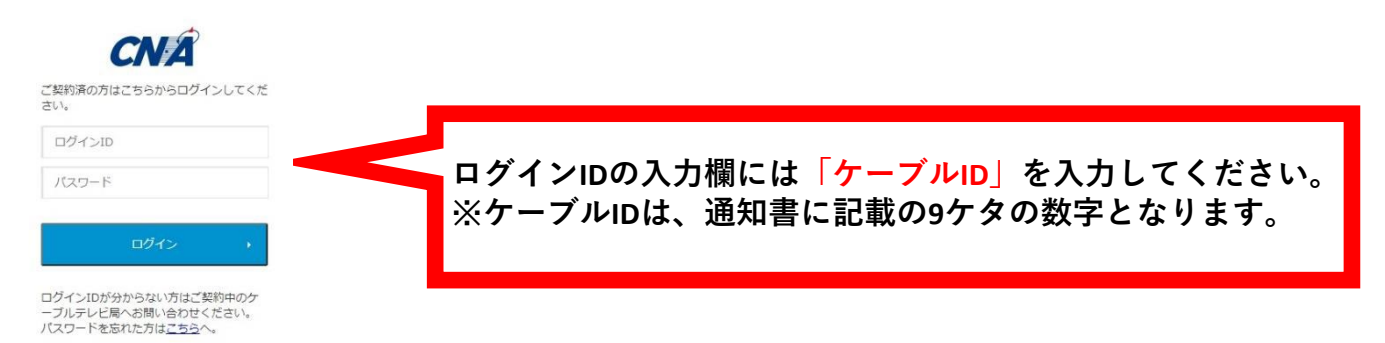

③「ケーブルID」とパスワードを入力後、「ログイン」ボタンを押して次の画面に進んでください。 ※アクセスが集中しているなどで画面の遷移に時間が掛かる場合がございます。その場合、画面が切り替わるまでその ままでお待ちください。もし画面が遷移しない場合は少し時間をおき、上記URLから再度アクセスをお願いいたします。

| DAZN利用申し込み                                                                                     |                                     |                         |
|------------------------------------------------------------------------------------------------|-------------------------------------|-------------------------|
|                                                                                                |                                     |                         |
| テップ1/3                                                                                         |                                     |                         |
| お吉禄休職の入力                                                                                       | 內容相關                                | お申し込み党7                 |
| パック販売についての説明テキストを表示する<br>外部リンク可能です。 07<br>パック販売を行わない応告は、このエリアは非                                | エリアです。<br>表示になります。                  |                         |
| 月前利用料金: 1,750円(RBD<br>1ヶ月間約5回し(初回時からからろ)<br>お試し周囲線で発生します<br>夏期10回時全のおさましいはご知知知のケーブル            | -<br>マレビ五常者を通して行われます。               |                         |
|                                                                                                |                                     |                         |
| 要事項をご入力ください。                                                                                   |                                     |                         |
|                                                                                                |                                     |                         |
| ※3 メールアドレス                                                                                     |                                     |                         |
| メールアドレス     xou@xou.co.jp                                                                      |                                     |                         |
| メールアドレス     xon@xxx.co.jp     メールアドレス     xon@xxx.co.jp     メールアドレスと入れしてください                   |                                     |                         |
|                                                                                                |                                     |                         |
| エールアドレス     xoopex.cop     メールアドレス (確認用)     スールアドレス (確認用)     スールアドレス (確認用)     スールアドレス (確認用) | Q=                                  |                         |
|                                                                                                | ý−<br>20<                           |                         |
|                                                                                                | シー<br>送かれませい<br>う 私人が新聞の日本ボジン- 田本プラ | - <u>248/06/2011</u> [7 |
|                                                                                                | р-<br>Доскач.<br>З акалаган-пакт    | PARTICULAR (7           |

④利用規約・個人情報取り扱いポリシーをご確認いただき、
 ご同意いただけましたらメールアドレスを二か所へ入力してください。
 (二か所目は確認用となりますので、一か所目に入力した
 メールアドレスと同じメールアドレスを入力してください)

メールアドレスの入力が終わりましたら、 「上記の内容に同意します」のにチェックを入れていただき、 「入力内容を確認する」ボタンを押してください。 ※お申込み確認のメールをお送りしますので 必ず受信が出来るメールアドレスをご入力ください。

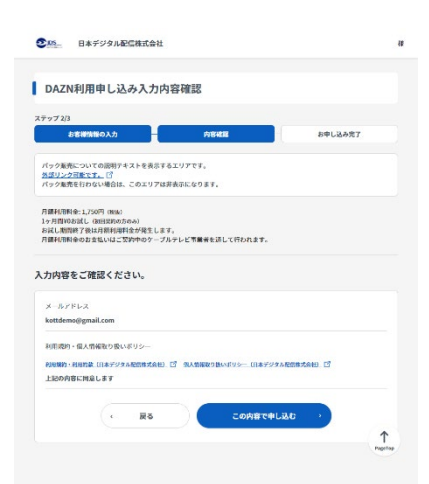

⑤入力いただいたメールアドレスが表示されますので、もう一度お間違いないかご確認ください。 お間違いなければ、「この内容で申し込む」ボタンを押してください。

入力内容を修正したい場合は、ページ内の「**戻る**」ボタンを押してくだ さい。

※ブラウザの戻るを操作した場合、恐れ入りますが最初から入力をやり 直してください。 入力いただいたメールアドレスへ、お申込み確認のメールをお送りいた します。 
 DAZN利用申し込み完了

 ステップ 30
 688個第〇人力
 688個第〇人力
 688個第〇人力
 688個第〇人力
 588日
 588日
 588日
 588日
 588日
 588日
 588日
 588日
 588日
 588日
 588日
 588日
 588日
 588日
 588日
 588日
 588日
 588日
 588日
 588日
 588日
 588日
 588日
 588日
 588日
 588日
 588日
 588日
 588日
 588日
 588日
 588日
 588日
 588日
 588日
 588日
 588日
 588日
 588日
 588日
 588日
 588日
 588日
 588日
 588日
 588日
 588日
 588日
 588日
 588日
 588日
 588日
 588日
 588日
 588日
 588日
 588日
 588日
 588日
 588日
 588日
 588日
 588日
 588日
 588日
 588日
 588日
 588日
 588日
 588日
 588日
 588日
 588日
 588日
 588日
 588日
 588日
 588日
 588日
 588日
 588日
 588日
 588日
 588日

⑥ここまでの操作でケーブルIDのご登録が完了いたしました。 続けて、画面の「**DAZNでアカウントを設定する**」から DAZNのアカウント設定に進んでください。

なお、④で入力いただいたメールアドレス宛にお申込み確認のメールが届き ますのでそちらにURLから再度アクセスいただくこともできます。

※必ずこちらの画面からDAZNのアカウント設定に進んでください。こちらの ページを経由せず、直接DAZNのホームページなどから登録した場合、ケーブ ルテレビの請求とまとめる事ができなくなりますので、ご注意ください。

### ▲ DAZNの登録を中断してしまった場合

DAZNお申込み完了通知メール( xxx ) 愛信トレイ x

#### no-reply@cableid.jp 入口自分 、

▲ To 目分 ▼

\*\*このメールはサービスお申込み克丁時に自動で送信しています。 いつちxxxをご利用いただき、ありがとうございます。 DAZMの利用社会を当たを通じて、お支払いいただく申込を受け取りました。 お申込み日時、2020/10/22 (木) 14/25:45

DAZNを利用するには、DAZNサイトでアカウント登録が必要です。 もし、アカウント登録されていない様でしたら、下記URLより、 お手続きされます様、よろしくお職いします。 https://soc.colledi.jd/dazn/entry?cable.auth.type=

本メールにお心当たりのない方は、恐れ入りますがxxxまでご連絡ください。

上記の①から⑥までを済ませていただいた場合、 「DAZNお申込み完了通知メール(秋田ケーブルテレビ)」という タイトルのメールをお送りしております。

本文に記載のURLから再度アクセスいただくことができます。 ①でご用意いただいた「ケーブルID通知書」に記載のケーブルID とパスワードを再度入力いただき、「DAZNでアカウントを設定 する」から操作を再開してください。

### 【2】 DAZNのご登録

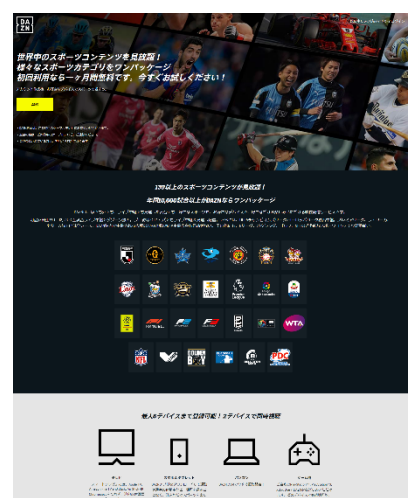

①DAZNのサイトで、DAZNアカウントを登録していただきます。 左記の画面で、「開始」ボタンを押してください。

※「ケーブルIDの登録」⑥で表示された画面から操作してください。 直接DAZNのホームページで登録した場合、ケーブルテレビの請求とまとめる 事ができなくなりますので、ご注意ください。

ご利用料金

月額料金1,925円(税込)

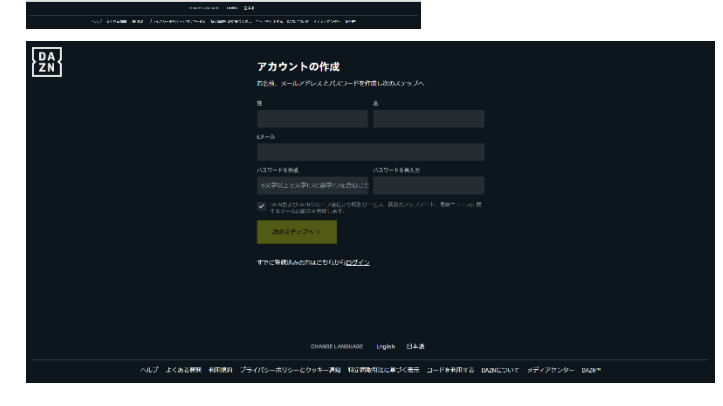

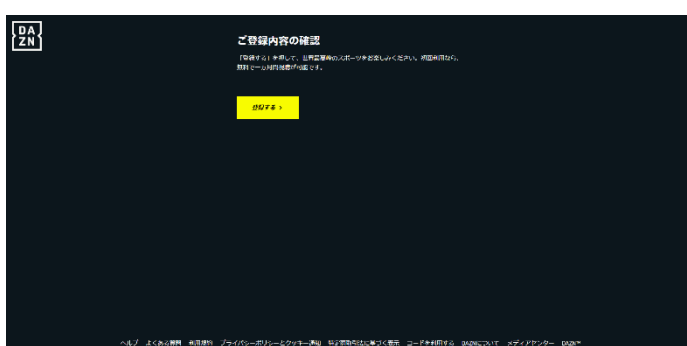

②お名前、メールアドレスとパスワードを入力して ください。なお、この画面で入力いただくパスワー ドは、

DAZNの登録用に新しく設定してください。

※当社からお送りしているケーブルIDのパスワードを入力いただく必要はございません。

入力が終わりましたら「**次のステップへ**」ボタンを 押してください。

移動先の画面の指示に従い、「**登録する**」ボタンを 押してください。 アカウントの登録作業は以上となります。

### 【3】 アプリケーションのダウンロード

DAZNの視聴に便利な専用アプリケーションのダウンロードをお勧めいたします。 お使いの端末に応じてダウンロード先が異なります。

■iOS、iPadOS(iPhone、iPad)をご利用のお客様 https://apps.apple.com/jp/app/dazn/id1129523589

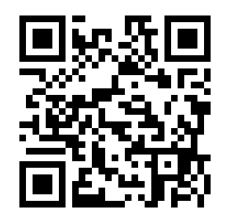

■AndroidOSをご利用のお客様 https://play.google.com/store/apps/details?id=com.dazn&hl=ja&gl=US

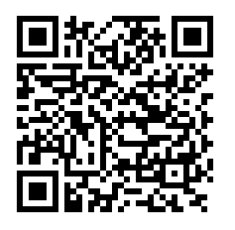

それ以外の端末をご利用の場合は、それぞれの方法に従ってダウンロードをお願いします。 なお、ケーブルプラスSTB-2をご利用のお客様は、最初から本体にアプリケーションがダウン ロードされておりますので、そちらのアプリケーションをご利用ください。

### 【4】ケーブルID経由で登録されたDAZNアカウント解約について

・ご解約の際は、CNA秋田ケーブルテレビ:0120-344-037(受付時間:9:00~18:00)にご連絡をいた だくか、以下の解約申込フォームより解約の申込をお願いいたします。

※18:00以降のお申込みにつきましては、翌日分の受付となります。

### URL: https://www.cna.ne.jp/catv-page/ott-form/dazn\_cancel\_form

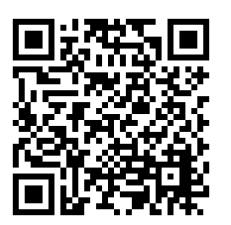

左記のQRコードでも、同じURLへアクセスできます。 スマートフォンのQRコードリーダーなどをご利用ください。